## **INSTRUCTION TO FILING UP THE ADMISSION FORM**

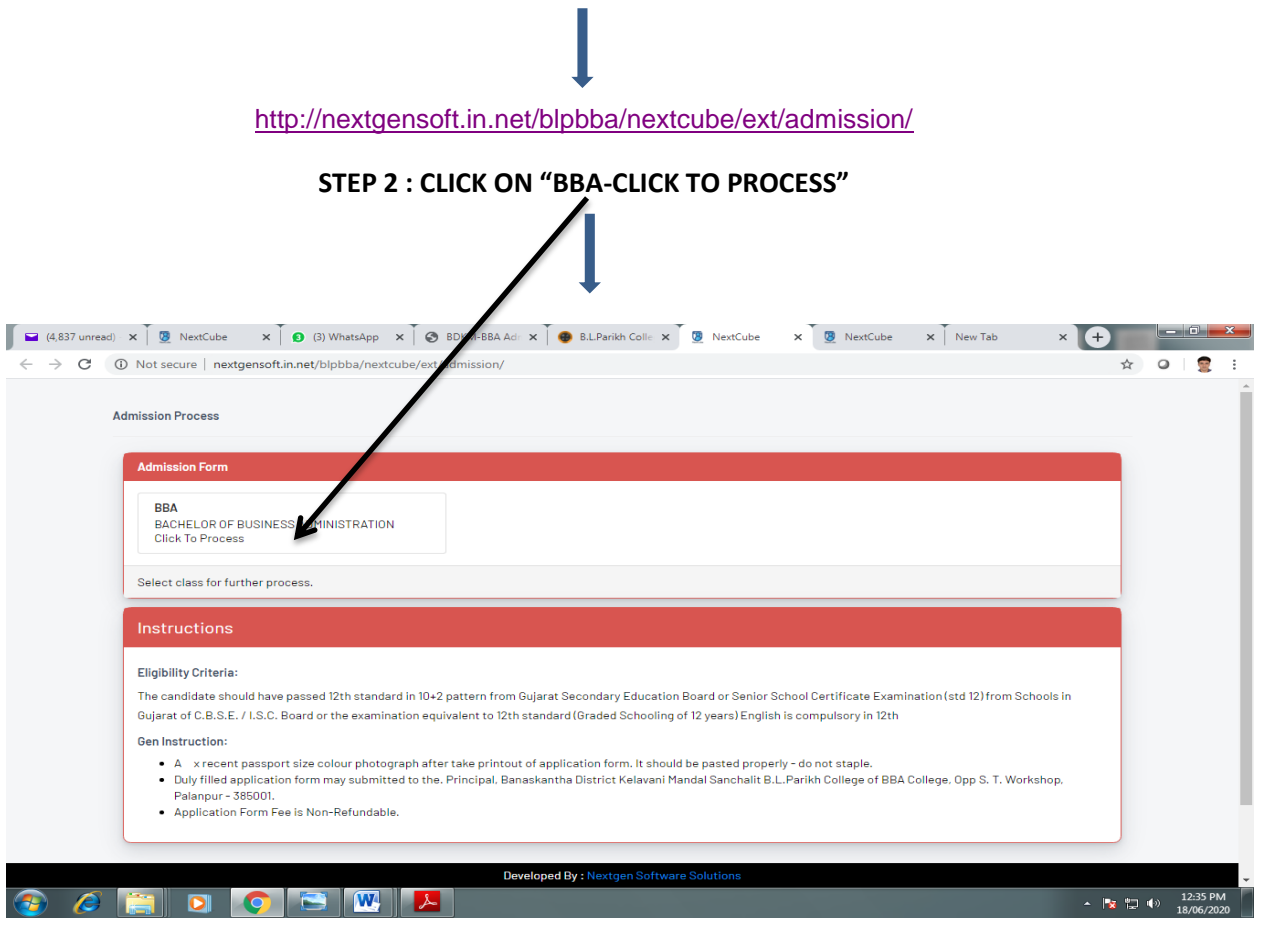

## **STEP 1 : CLICK ON ADMISSION LINK**

| STEP 3 : CLICK ON "CLICK TO PROCEED (GREEN COLOUR)"                                                                                           |                          |
|----------------------------------------------------------------------------------------------------|--------------------------|
| 🖬 (4.837 unre: X 🧕 Admission F X 🧕 NextCube X   💁 (2) Whatsh. 🖌 🚱 BDKM-BBA X   🐠 BLPankh C X   🔮 NextCube X   Sector V 🔮 NextCube X   New Tab |                          |
| ← → C ③ Not secure   nextgensoft.in.net/blpbba/nextcube/ext/sec/ission/choose_semester.php?class=BBA                                          | 1 🖓 🖓 🔮 E                |
| BBA Admission Process                                                                                                    |                          |
| nertgenacht in net blybba inestaale kat volmaan volgen geby't taas bladkeenester sem []                                                       |                          |
|                                                                                                    | ▲ 12:39 PM<br>18/06/2020 |